# **Školení ALEPH**

# Modul výpůjčka

### Modul výpůjčka

- výpůjčku používá 30 knihoven ústavů AV ČR
- čtenáři v jedné administrativní bázi KNA50
- každý ústav má vlastní předčíslí pro ID a ČK
- každý ústav je samostatný se svými pravidly, proto je čtenář v bázi tolikrát, v kolika je ústavech
- ústavy si navzájem nemohou zasahovat do čtenářských kont – chráněno přes dílčí knihovnu a IP adresy
- mohou konta ale vidět, kvůli ochraně osobních údajů se podepisuje Dodatek ke smlouvě o pořízení Alephu

### Modul výpůjčka

- Ize nastavit různé statusy čtenářů, např.
   zaměstnanec, běžný čtenář, externista atd.
- každý status může mít jiná práva a nastavení (délka výpůjčky, požadavky na výpůjčky, rezervace, prodloužení, délka platnosti registrace atd.)
- nastavení statusu pro jednotlivé typy půjčování např. absenčně, prezenčně, grant
- poplatky, upomínky, zdvořilá upozornění
- různé tisky potvrzení o výpůjčce, vrácení, přehled výpůjček čtenáře, tisk registrace čtenáře

### Postup při výpůjčce

•Nastavení parametrů výpůjčky a vracení

•Nastavení programu pro tisk

•Zapsání čtenáře do systému – přihláška, vyplnění globálních a lokálních údajů, adresa, vytvoření legitimace, (zaplacení registračního poplatku, prodlužování legitimace), zánik legitimace, knihovní řád, mazání čtenářů

•Vyhledání dokumentu – klient/OPAC

•Čtenář zadá požadavek (prezenční i absenční výpůjčka) buď přes OPAC nebo přes knihovníka v klientovi

•Tisk požadavku – nalezení dokumentu – vytištěný požadavek se vloží do knihy – vymazání požadavku – načtení čtenáře – načtení ČK knihy
•Nenalezený požadavek – zaslání dopisu čtenáři –smazání požadavku

•Vypůjčení/Prodlužování dokumentu – tisk potvrzení o vypůjčení

•Vracení dokumentu - placení zpozdného, lze tisknout potvrzení o vrácení, kontrola konta

•Upomínky, zdvořilá upozornění

•Log pro Výpůjčky – v kartě čtenáře, lze zde vysledovat veškeré transakce

### Výpůjčka – jednotlivé funkce

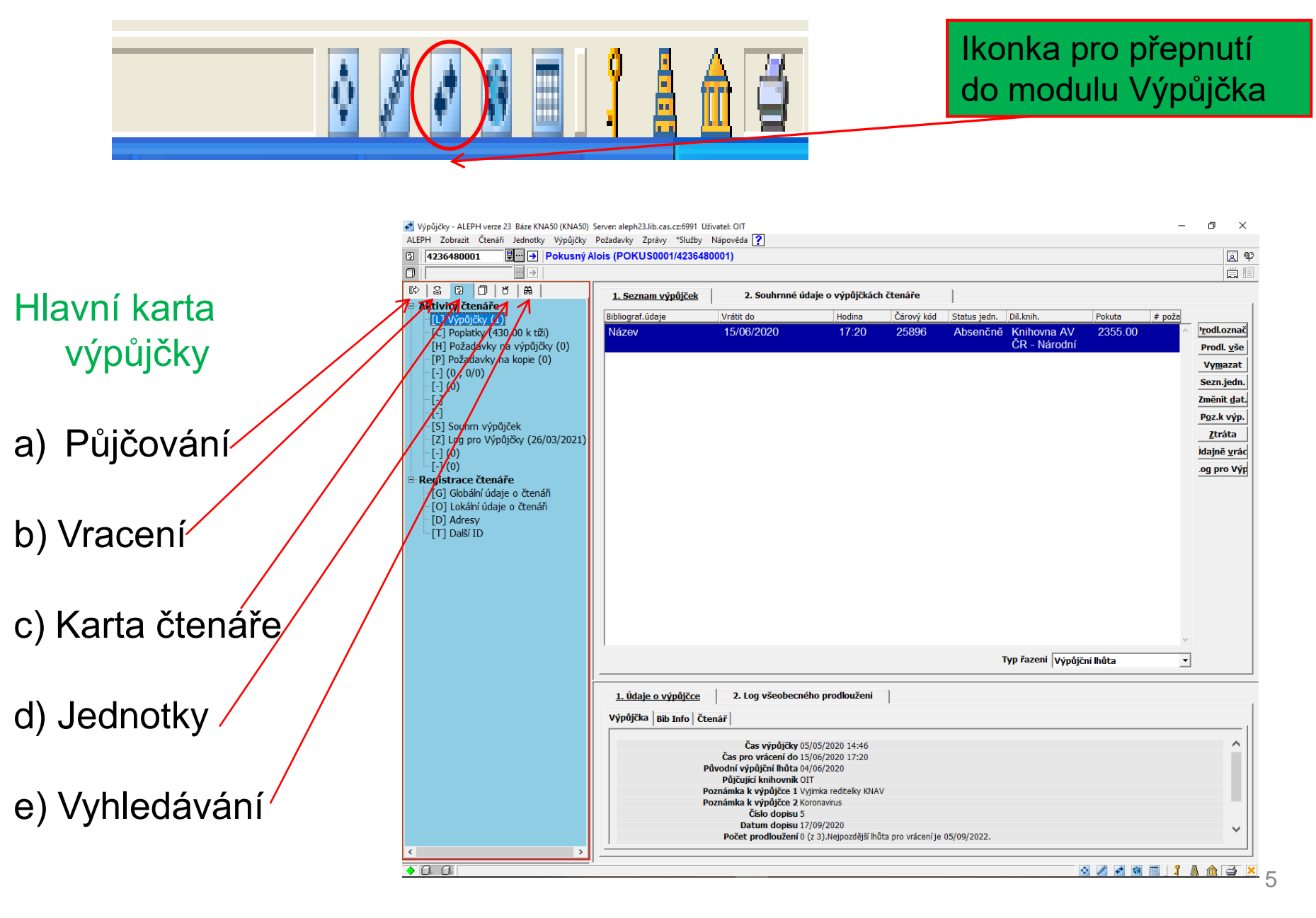

#### Parametry výpůjčky a vracení

| Pippirkkal.<br>Da<br>Da<br>Da<br>Da<br>Standa formal // Cherou<br>Zodana teg insulat // Cherou<br>Zodana teg insulat // Cherou<br>Zodana teg i         | ALEPH Zobrazit Čtenáři Jednotky Vý                                             | půjčky Požadavky Zprávy "Služby Nápověda ?                                                                                                    |
|----------------------------------------------------------------------------------------------------|--------------------------------------------------------------------------------|----------------------------------------------------------------------------------------------------|
| Da<br>Zotek do tanakci PC/avevu<br>Zotek kalo kilo tanakci PC/avevu<br>Zotek kalo kilo tanakci PC/avevu<br>Zotek kalo kilo tanakci PC/avevu<br>Natek do tanakci PC/avevu<br>Natek dot Parifician (Ny)<br>PC/abrazit poznámku k výpůjčce<br>PC/abrazit status zpracování jednotky<br>Plačitko Překonat jako implicitní<br>Potvrzení o výpůjčky<br>Nák potvrzení o výpůjčky<br>Potvrzení o výpůjčky na jednom potvrze<br>Nák potvrzení výpůjčky na jednom potvrze<br>Nák potvrzení výpůjčky na jednom potvrze<br>Nák potvrzení výpůjčky na jednom potvrze<br>Nák potvrzení PC/abrazit statu PC/Avevu<br>Nák potvrzení PC/Avevu<br>Nák potvrzení výpůjčky na jednom potvrze<br>Nák potvrzení PC/Avevu<br>Nák potvrzení PC/Avevu<br>N | Připojit k bázi                                                                | >                                                                                                    |
| Zvdit zadari kora:       Waje zčenáří         Zvdit zadari kora:       Dom vový prepl         Hatore teku       Dom vový prepl         Podpa zakeh (WWV)       Netrod pravnetv výpůjťy         Methodí       Netrod pravnetv výpůjťy         Zvdit zadari kora:       0.00         Methodí       Netrod pravnetv výpůjťy         Methodí       Netrod pravnetv výpůjčky         Zvdit zadari kora:       Netrod pravnetv výpůjčky         Korce       1. Rekoz po výpůjčky         Vastavení parametrů výpůjčky       X         V Sobrazit poznámku k výpůjčke       OK         V Zpráva: "Pro tohoto čten.je rezerv.jedn.       Zpráva: "Dro tohoto čten.je rezerv.jedn.         Z práva: "Jedn. je žádána jiným čtenářem       Je vyžadována verifikace čtenáře         Z obrazit status zpracování jednotky       Tlačítko Překonat jako impličtní         V vytvořit potvrzení o výpůjčke       Storno         Nápověda       Nápověda                                                                                                    | Data                                                                           |                                                                                                    |
| Hatsoie taku       Attuální pople 100       Petrty pople         Prodpos Alegh (WW0)       Do UP provest. [600]       Petrty pople         Ministri Esamely výbýčky       Natsoie Esamely výbýčky       Doph         Změní agalkači       Petrty všečení       Doph         Natsoie Esamely výbýčku: 0       2. Biokování       Eselece ne výbýčku: 0       2. Biokování         Vastavení parametrů výbýčky       Vastavení parametrů výbýčky       Petrty pople       Petrty pople         Vastavení parametrů výbýčky       Vastavení parametrů výbýčky       Petrty pople       Petrty pople         Vastavení parametrů výbýčky       Vastavení parametrů výbýčky       Petrty pople       Petrty pople         Vastavení parametrů výbýčky       Vastavení parametrů výbýčky       OK       Petrty pople         Vastavení parametrů výbýčky       Vastavení parametrů výbýčky       OK       Petrty pople         Vastavení parametrů výbýčky       Vytovýři       OK       Petrty pople         Vastavení parametrů výbýčky       Vytovýři       OK       Petrty pople         Vastavení parametrů výbýčky       Vytovýři       OK       Petrty pople         Vastavení parametrů výbýčky       Vytovýři       OK       Petrty pople         V zobrazit status zpracování jednotky       Storno       Nápověda      <                                                                                                    | Zobrazit log transakcí PC/serveru<br>Zrušit zadání kurzu<br>Vyhledat spouštěče | Údaje o čtenáři Dluh: 0.00 Nový popl.                                                                                                    |
| Podpora Alegh (WWW) Netrosti Zinéria galaxieti yviječyv Literici galaxieti yviječyv Literici galaxieti galaxieti yviječyv Literici galaxieti galaxieti yviječyv Literici galaxieti galaxieti yviječyv Literici galaxieti galaxieti yviječyv Literici galaxieti galaxieti yviječyv Literici galaxieti galaxieti yviječyv Literici galaxieti galaxieti yviječyv Literici galaxieti galaxieti galaxie                                                                                                    | Historie tisku                                                                 | Aktuální popla 0.00 Platit popl.                                                                                                    |
| Natacity parametry výpůjčky       Pitrbá       0.00         Natacity parametry výpůjčky       Visetil parametry výpůjčky       Visetil parametry výpůjčky         Netorosi aktualizaci       Pitrpůsobení       Konec rek       Dopis         Nastave parametry výpůjčku: 0       2. Bokování       Konec rek       Dopis         Vastavení parametrů výpůjčky       X       Mastavení parametrů výpůjčky       X         Vastavení parametrů výpůjčky       X       Mastavení parametrů výpůjčky       X         Vastavení parametrů výpůjčky       X       Mastavení parametrů výpůjčky       X         Vastavení parametrů výpůjčky       X       Mastavení parametrů výpůjčky       X         Vastavení parametrů výpůjčky       X       Mastavení parametrů výpůjčky       X         Vastavení parametrů výpůjčky       X       X       Mastavení parametrů výpůjčky         Vastavení parametrů výpůjčky       X       X       X         Vastavení parametrů výpůjčky       X       X       X         Vastavení parametrů výpůjčky       X       X       X         Vastavení parametrů výpůjčky       X       X       X         Vastavení parametrů výpůjčky       X       X       X         Vastavení parametrů výpůjčky       X       X       X<                                                                                                    | Podpora Aleph (WWW)                                                            | Do ÚP převed. 0.00 (onto čten                                                                                                    |
| Znéně upládů       Natavůt parametyvácení       Propůdobení,       Dopá         Konci       J.Belace po výpůjčku: 0       2. Biokování       Imerit data         Vastavení parametrů výpůjčky       X       Taležit kozt       Změní data         V Vastavení parametrů výpůjčky       X       OK       Taležit kozt         V Zobražit poznámku k výpůjčce       OK       OK       Změní data         V Zobražit poznámku k výpůjčce       OK       OK       Změní data         V Zobražit status zpracování jednotky       Talčítko Překonat jako implicitní       Vytvořit potvrzení o automatickém vrác       Tisk potvrzení o výpůjčkec       Štorno         V Žádné potvrzení       Potvrzení po jednotlivých výpůjčkách       Napověda       Mapověda       V                                                                                                    | Možnosti                                                                       | Nastavit parametry výpůjčky Platba: 0.00                                                                                                    |
| Připůsbění       junit (výpůjčku: 0)       2. Bokování         Korec         I. Redace po výpůjčku: 0)       2. Bokování         Vastavení parametrů výpůjčky         V Jastavení parametrů výpůjčke       OK         V Zobrazit poznámku k výpůjčce       OK         Žpráva: "Pro tohoto čten.je rezerv.jedn.       OK         Z zpráva: "Jedn. je žádána jiným čtenářem       Je vyžadována verifikace čtenáře         Z zobrazit status zpracování jednotky       Tlačíko Překonat jako implicitní         Vytvořit potvrzení o automatickém vrác       Tisk potvrzení o výpůjčke         Čádné potvrzení       Storno         Nápověda       Nápověda                                                                                                    | Změnit aplikaci                                                                | > Nastavit paramitry vrácení Bonie                                                                                                    |
| I. Belace po výplýčku: 0       2. Blokování         Vastavení parametrů výpůjčky       X         Vastavení parametrů výpůjčke       OK         V Zobrazit poznámku k výpůjčce       OK         Z Zpráva: "Pro tohoto čten.je rezerv.jedn.       Zpráva: "Jedn. je žádána jiným čtenářem         Je vyžadována verifikace čtenáře       Zobrazit status zpracování jednotky         Tlačítko Překonat jako implicitní       Vytvořit potvrzení o automatickém vrác         Tísk potvrzení       Štádné potvrzení         Potvrzení po jednotlivých výpůjčkách       Nápověda                                                                                                    | Kontrola aktualizací                                                           | Přizpůsobení                                                                                                    |
| Vastavení parametrů výpůjčky       X         Vastavení parametrů výpůjčce       OK         V Zobrazit poznámku k výpůjčce       OK         Zpráva:"Pro tohoto čten.je rezerv.jedn.       OK         Zpráva:"Jedn. je žádána jiným čtenářem       Je vyžadována verifikace čtenáře         Zobrazit status zpracování jednotky       Tlačítko Překonat jako implicitní         Vytvořit potvrzení o automatickém vrác       Tísk potvrzení o výpůjčce         ř Žádné potvrzení       Storno         Nápověda       Nápověda                                                                                                    | Konec                                                                          | 1. <u>Relace p o výpůjčku: 0</u> 2. Blokování                                                                                                    |
|                                                                                                    | L                                                                              | Vastavení parametrů výpůjčky       X         Vastavení parametrů výpůjčky       X         Vastavení parametrů výpůjčke       OK         Zpráva:"Pro tohoto čten.je rezerv.jedn.       OK         Zpráva:"Jedn. je žádána jiným čtenářem       Je vyžadována verifikace čtenáře         Zobrazit status zpracování jednotky       Tlačítko Překonat jako implicitní         Vytvořit potvrzení o automatickém vrác       Tisk potvrzení o výpůjčce         Čádné potvrzení       Storno         Nápověda       Nápověda |

Parametry vracení nastavím stejným způsobem.

#### Nový čtenář

| Výpůjčky - ALEPH ver<br>ALEPH Zabraž, Čern Jedno<br>D D D V Ale<br>(0 2 0 0 5 4 4 0 0 0 0 0 0 0 0 0 0 0 0 0 0 0 | ASO (KNASO) Ser<br>Výpůjcký Po<br>Seznam čtenářů<br>Řadit podle<br>O Tů čtenář<br>O Tá čtenář<br>KNAV4505<br>KNAV4632<br>KNAV4632 | en aleph23 likoas czó991 Ulivatek<br>hadavky Zprky *5kdby Napor<br>Údaje o čtenáří<br>P Pouze kokální i<br>Zdejte počátečí<br>měre<br>J méno čtenáře<br>9 Abasova Nargiz<br>Blattného 234313<br>Praha<br>5 Abbas Sari<br>Anny Lelenské<br>91/16<br>Praha 2<br>5 Abbasi Ayan<br>Pizeňská 32<br>Praha 5 | tenáři<br>i text<br>i text |                       | Diuli: 0.00 Novy popl.<br>Aktuální popl 0.00 Platit popl<br>Do úP převed. 0.00 Conto čten<br>Platba: 0.00 Konec rel. Dopis | Image: specific constraints       Image: specific constraints       Image: specif |                        | nebo zn<br>výdy - ALEPH verze 23 Báze KNASÚ (KNAS<br>1 Zobrazit<br>Novýčtenář<br>Ducišene z čenář<br>Profil čenáře<br>Profil čenáře<br>Profil čenáře<br>(5) Relacce<br>(1) Aktivní výpůjční hůty<br>(-) | sever: sleph23.lb.ca.cc#91 USvdtel 01 |
|----------------------------------------------------------------------------------------------------|----------------------------------------------------------------------------------------------------|----------------------------------------------------------------------------------------------------|----------------------------------------------------------------------------------------------------|-----------------------|----------------------------------------------------------------------------------------------------|----------------------------------------------------------------------------------------------------|------------------------|----------------------------------------------------------------------------------------------------|---------------------------------------|
|                                                                                                    |                                                                                                    |                                                                                                    |                                                                                                    |                       |                                                                                                    |                                                                                                    |                        |                                                                                                    |                                       |
|                                                                                                    |                                                                                                    |                                                                                                    |                                                                                                    | 7                     |                                                                                                    |                                                                                                    | V                      |                                                                                                    |                                       |
|                                                                                                    |                                                                                                    |                                                                                                    |                                                                                                    | Globální údaje o čter | áři -                                                                                                    |                                                                                                    | - 4                    | ×                                                                                                    |                                       |
|                                                                                                    |                                                                                                    |                                                                                                    |                                                                                                    |                       | <u>Udaje o čtenáři (1)</u>                                                                                                 |                                                                                                    | 2. Udaje o čtenáři (2) |                                                                                                    |                                       |
|                                                                                                    |                                                                                                    |                                                                                                    |                                                                                                    | Datum otevření:       | 09/08/2022                                                                                                    | Datum aktual.:                                                                                                    | 09/08/2022             | Uložit                                                                                                    |                                       |
|                                                                                                    |                                                                                                    |                                                                                                    |                                                                                                    | ID čtenáře:           |                                                                                                    | PIN:                                                                                                    |                        | Obnovit                                                                                                    |                                       |
|                                                                                                    |                                                                                                    |                                                                                                    |                                                                                                    | Iméno:                |                                                                                                    | venikace ck:                                                                                                    |                        | 1                                                                                                    |                                       |
|                                                                                                    |                                                                                                    |                                                                                                    |                                                                                                    | Pozdrav:              |                                                                                                    |                                                                                                    |                        |                                                                                                    |                                       |
|                                                                                                    |                                                                                                    |                                                                                                    |                                                                                                    | Titul:                | <b>I</b>                                                                                                    | Datum narození:                                                                                                    | 00/00/0000             |                                                                                                    |                                       |
|                                                                                                    |                                                                                                    |                                                                                                    |                                                                                                    | Pohlaví:              | -                                                                                                    | Místo narození:                                                                                                    |                        |                                                                                                    |                                       |
|                                                                                                    |                                                                                                    |                                                                                                    |                                                                                                    | Báze MVS:             |                                                                                                    | Požad. na titul:                                                                                                    | 0000                   |                                                                                                    |                                       |
|                                                                                                    |                                                                                                    |                                                                                                    |                                                                                                    | Celk. limit MVS:      | 0000                                                                                                    | Rozpočet:                                                                                                    |                        |                                                                                                    |                                       |
|                                                                                                    |                                                                                                    |                                                                                                    |                                                                                                    | AKTIV. IIMIT MVS      | :  0000                                                                                                    | Profil:                                                                                                    | ·                      | ] [                                                                                                    |                                       |
|                                                                                                    |                                                                                                    |                                                                                                    |                                                                                                    | ID sponzora:          |                                                                                                    | Domovská knih.:                                                                                                    |                        | ]                                                                                                    |                                       |
|                                                                                                    |                                                                                                    |                                                                                                    |                                                                                                    | Primární ID:          |                                                                                                    | Obeslaná knih.:                                                                                                    |                        | ]                                                                                                    |                                       |
|                                                                                                    |                                                                                                    |                                                                                                    |                                                                                                    | Typ proxy:            | 00                                                                                                    | Souhlas s expo                                                                                                    | rtem dat:              |                                                                                                    |                                       |
|                                                                                                    |                                                                                                    |                                                                                                    |                                                                                                    | Příloha e-mailu:      |                                                                                                    | Odesilat všechi     Dřijímání SMS                                                                                                    | ny aopisy cten:        | Stormo                                                                                                    |                                       |
|                                                                                                    |                                                                                                    |                                                                                                    |                                                                                                    |                       |                                                                                                    | E Fryinan 3M3                                                                                                    |                        | Nápověda                                                                                                    |                                       |
|                                                                                                    |                                                                                                    |                                                                                                    |                                                                                                    |                       |                                                                                                    |                                                                                                    |                        | Napoveda                                                                                                    |                                       |

#### ...nebo pomocí ctrl F7

#### Karta čtenáře – Globální údaje

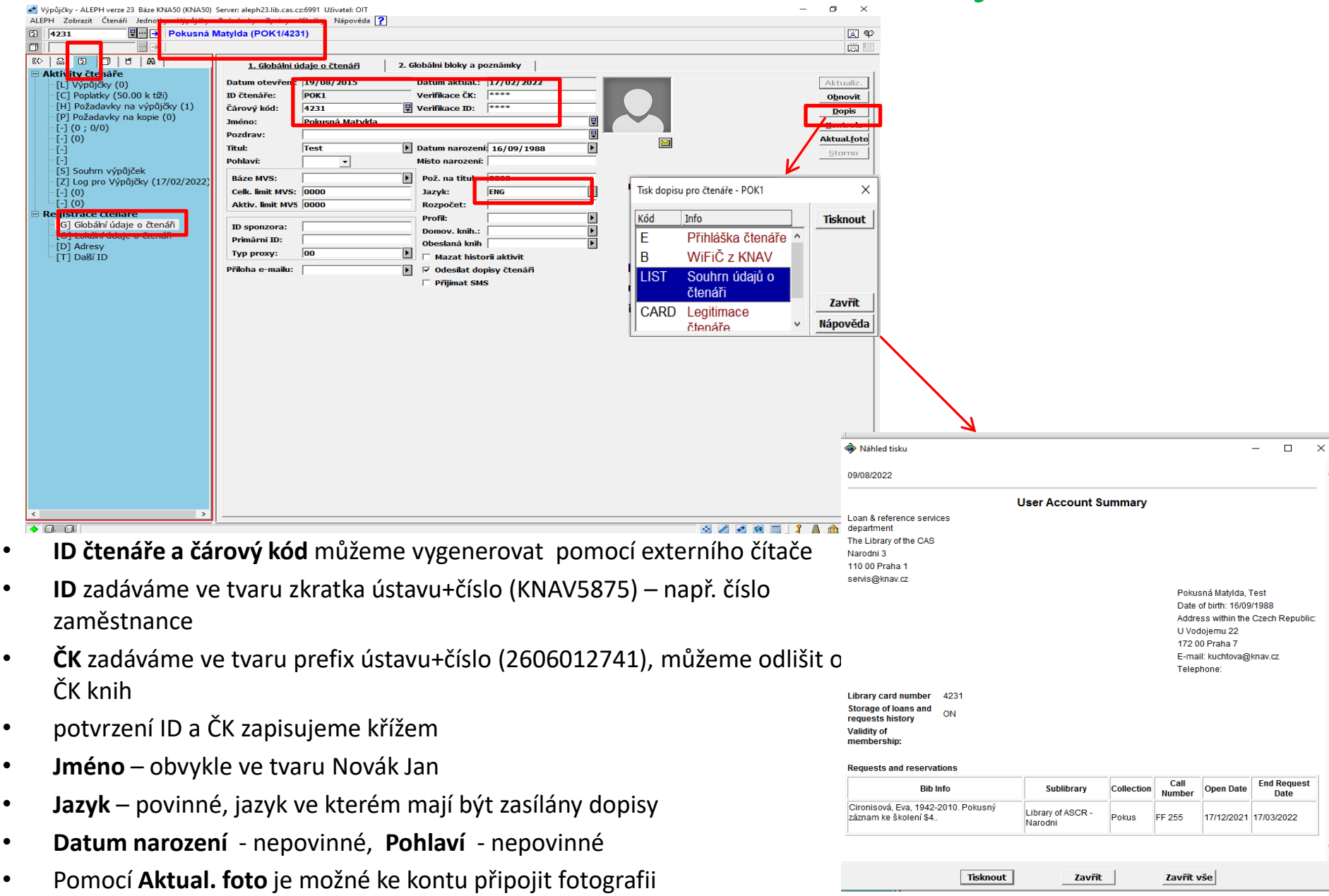

.

#### Karta čtenáře – Globální údaje – Mazání historie aktivit čtenáře

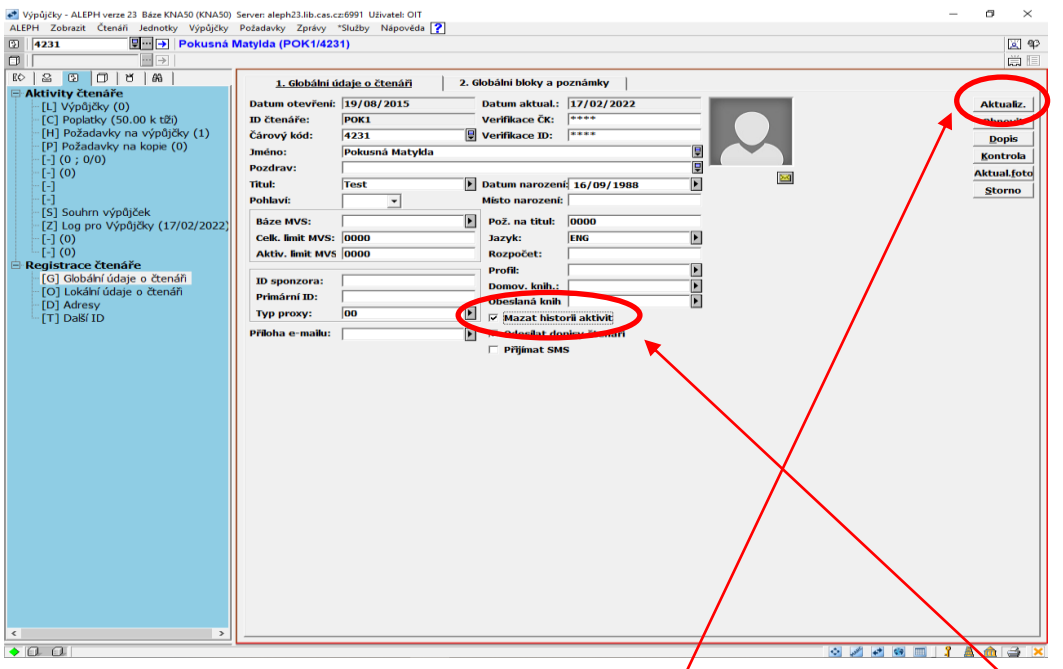

v souvislosti s GDPR zprovozněna možnost mazání historie aktivit čtenáře (požadavky, výpůjčky).

Pokud tuto funkci chcete svému čtenáři umožnit, stačí v modulu Výpůjčka na kartě"Globální údaje o čtenáři" zaškrtnout políčko "Mazat historii aktivit" a stisknout vpravo tlačítko "Aktualiz.". Od této chvíle proběhne každou noc smazání historie aktivit daného čtenáře.

V OPACu a v klientovi ze strany čtenáře již nebudou dotčené aktivity vidět vůbec, pokud nejsou spojené s otevřeným (aktuálním) poplatkem (v těchto případech dojde ke smazání až poté, co bude poplatek uhrazen či prominut). Ze strany jednotky budou aktivity vidět, ale ID čtenáře nebude reálné, nebude spojené s účtem čtenáře.

#### Lokální údaje

| Výpůjčky - ALEPH verze 23 Báze KNA50 (KNA50) S<br>ALEPH Zohrazit Čtopáži lodpotlov Výpůjčlov                                                                                                    | Server: aleph23.lib.cas.cz: | 6991 Uživatel: OIT           |                    |                    |                      | -              | o ×                  |
|----------------------------------------------------------------------------------------------------|-----------------------------|------------------------------|--------------------|--------------------|----------------------|----------------|----------------------|
| Question         Question         Question | Atylda (POK1/4231           |                              |                    |                    |                      |                | X 92                 |
|                                                                                                    |                             | ·                            |                    |                    |                      |                |                      |
|                                                                                                    | Lokální údaje               | o čtenáři                    |                    |                    |                      |                |                      |
| Aktivity čtenáře                                                                                                    |                             | Díllmih                      | Chattan Them       | Denie              | Distance de          | Det real alian | 1                    |
| [L] Výpůjčky (0)                                                                                                    |                             |                              | Status cten.       | Popis              |                      | Dat.posi.akce  | Vymazat              |
| [H] Požadavky na výpůjčky (1)                                                                                                    | KNAV                        | Knihovna AV ČR -             | 16                 | Běžný uživatel     | 16/04/2022           | 14/10/2021     | Prodloužit           |
| [P] Požadavky na kopie (0)                                                                                                    |                             | Národní                      |                    |                    |                      |                |                      |
| [-] (0 ; 0/0)<br>[-] (0)                                                                                                    | KNAVD                       | Knihovna AV CR -<br>Jenštejn | 16                 | Běžný uživatel     | 16/04/2022           | 04/10/2019     |                      |
|                                                                                                    | KNAVP                       | Počítačová studovna          |                    |                    |                      |                |                      |
| [5] Souhrn výpůiček                                                                                                    | ARCH                        | Archiv AV ČR                 |                    |                    |                      |                |                      |
| [Z] Log pro Výpůjčky (17/02/2022)                                                                                                    | ARCHJ                       | Archiv AV CR depozitá        | ĬŤ                 |                    |                      |                |                      |
| [-] (0)                                                                                                    | ARUB                        | Archeologický ústav Bl       | 'no<br>raha        |                    |                      |                |                      |
|                                                                                                    |                             | Archeologicky uslav Fi       | ana                |                    |                      | •              |                      |
| [G] Globální údaje o čtenáři                                                                                                    | 1. Podrobnost               | ti o lokálním čtenáři        | 2. Lokální bloky a | poznámky           | 3. Lokální oprávnění | ]              |                      |
| O Lokální údaje o čtenáři                                                                                                    | Výnůjčka:                   | © Ano O Ne                   | Oprávnění pro      | zamluvení: Č An    | n 🖲 Ne               | 1              | Uložit               |
| [T] Další ID                                                                                                    | vypujcka.<br>Prodloužení:   | ⊙ Ano ⊖ Ne                   | Ignorovat on       | ráv. pro hod. O An | o € Ne               |                | <u>D</u> ID2IL       |
|                                                                                                    | Požadavky na výp            | oůjčku: 🍳 Ano 🔿 Ne           | Pož.na urychl      | katal.: CAn        | o € Ne               |                | Storpo               |
|                                                                                                    | Vícenásobné poža            | davky: 🔿 Ano 🖲 Ne            |                    |                    |                      |                | <u><u>s</u>torno</u> |
|                                                                                                    | Požadavky na kop            | vii: ⊙ Ano ⊖ Ne              |                    |                    |                      |                |                      |
|                                                                                                    | Kontrola transakc           | í: ⊙ Ano ⊖ Ne                |                    |                    |                      |                |                      |
|                                                                                                    | Právo překonat or           | mezení: 🖲 Ano 🔿 Ne           |                    |                    |                      |                |                      |
|                                                                                                    | Přehl.pozdního vrá          | ácení: 🔿 Ano 🖲 Ne            |                    |                    |                      |                |                      |
|                                                                                                    | Pož. na dostupnou           | u jedn.: 🔿 Ano 💿 Ne          |                    |                    |                      |                |                      |
|                                                                                                    | Právo pro studovi           | nu: 🖲 Ano 🔿 Ne               |                    |                    |                      |                |                      |
|                                                                                                    |                             |                              |                    |                    |                      |                |                      |
|                                                                                                    |                             |                              |                    |                    |                      |                |                      |
|                                                                                                    |                             |                              |                    |                    |                      |                | -                    |
|                                                                                                    |                             |                              |                    |                    |                      |                |                      |
|                                                                                                    |                             |                              |                    |                    |                      |                |                      |
|                                                                                                    |                             |                              |                    |                    |                      |                |                      |
|                                                                                                    |                             |                              |                    |                    |                      |                |                      |
|                                                                                                    |                             |                              |                    |                    |                      |                |                      |
|                                                                                                    |                             |                              |                    |                    |                      |                |                      |
| < >                                                                                                    |                             |                              |                    |                    |                      |                |                      |
|                                                                                                    |                             |                              |                    |                    |                      | 📀 🖋 🛃 🖼 🤰      | A 👌 🌫 🗙              |

#### Lokální údaje-lokální bloky a poznámky

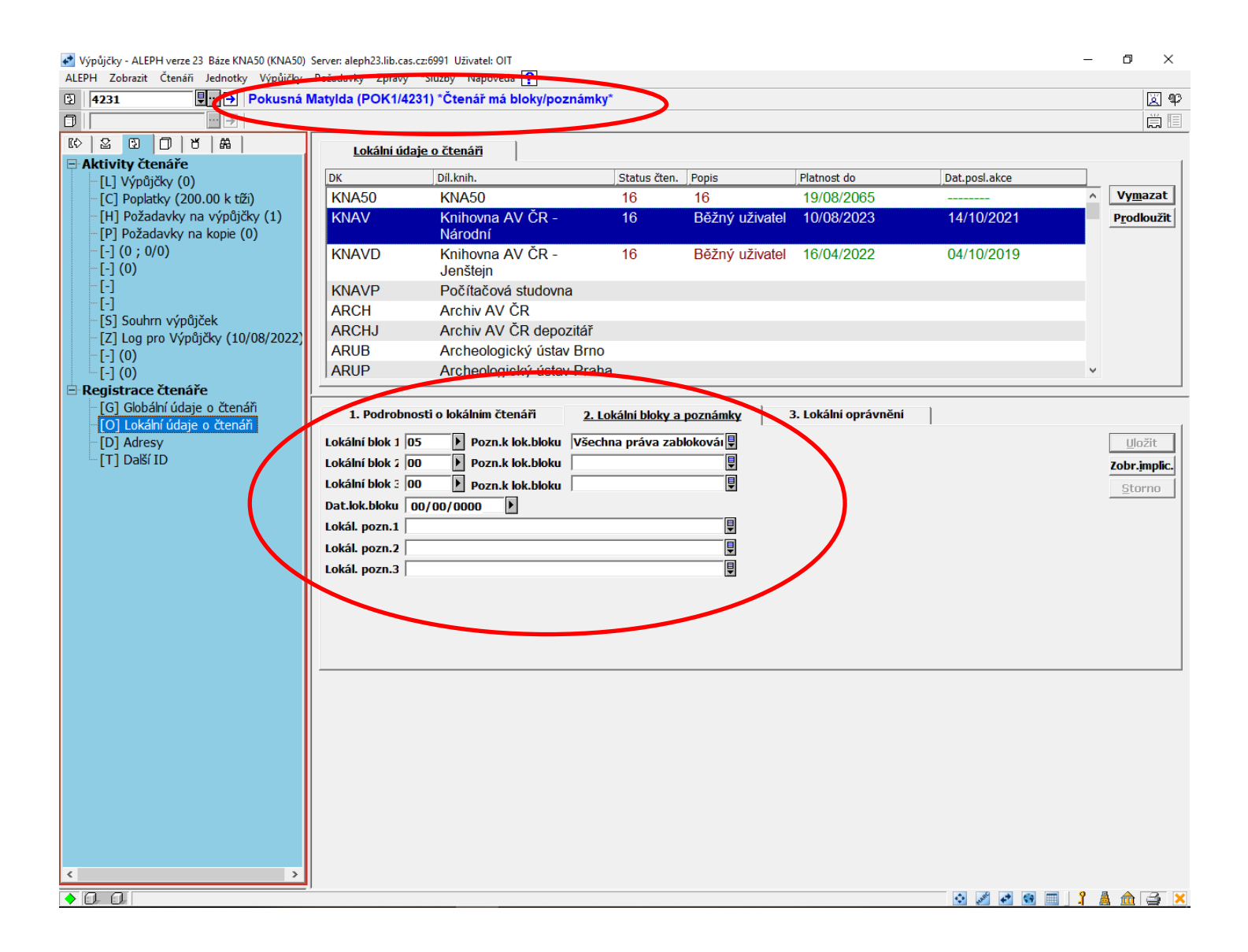

#### Karta čtenáře – Adresa

#### Lze uvést více adres (trvalé bydliště, korespondenční adresa).

| Výpůjčky - ALEPH verze 23 Báze KNA50 (KNA50)               | Server: aleph23.lib.ca | s.cz:6991 Uživatel: OIT  |           |            |           | – 0 ×                 |
|------------------------------------------------------------|------------------------|--------------------------|-----------|------------|-----------|-----------------------|
| ALEPH Zobrazit Čtenáří Jednotky Výpůjčky                   | Pożadavky Zprávy       | *Služby Nápovéda 🝸       |           |            |           | 127. 40.              |
|                                                            | natylda (POR 1/4       | 201)                     |           |            |           |                       |
|                                                            |                        | 1                        |           |            |           |                       |
| Aktivity čtenáře                                           | <u>Udaje adresy</u>    |                          |           |            |           |                       |
| [L] Výpůjčky (0)                                           | Тур                    | Adresa                   |           | Platná od  | Platná do |                       |
| [C] Poplatky (200.00 k tíži)                               | 01                     | Pokusná Matylda          |           | 06/12/2016 |           | ∧ <u>Nov</u> ă        |
| [H] Požadavky na výpůjčky (1)                              |                        | U Vodojemu 22<br>Praha 7 |           |            |           | Duplikovat            |
| -[-] (0 : 0/0)                                             |                        | 172 00                   |           |            |           | Vy <u>m</u> azat      |
| [-] (0)                                                    | 2                      |                          |           |            |           |                       |
| [-]                                                        |                        |                          |           |            |           |                       |
| [-]<br>[C] Caulum unin SiXala                              |                        |                          |           |            |           |                       |
| [5] Sounin vypujcek                                        |                        |                          |           |            |           |                       |
| [-] (0)                                                    |                        |                          |           |            |           |                       |
| [-] (0)                                                    |                        |                          |           |            |           |                       |
| E Registrace čtenáře                                       | <u> </u>               |                          |           |            |           | ~                     |
| [G] Gobalni udaje o čtenari<br>[O] Lokální údaje o čtenáři |                        | 1                        |           |            |           |                       |
| [D] Adresy                                                 | <u>Údaje adresy</u>    |                          |           |            |           | 1                     |
|                                                            | Jméno:                 | Pokusná Matylda          |           |            |           | Aktualiz.             |
|                                                            | Adresa:                | U Vodojemu 22            |           |            |           | Storno                |
|                                                            |                        | Praha 7                  |           |            |           |                       |
|                                                            |                        |                          |           |            |           |                       |
|                                                            |                        |                          |           |            |           |                       |
|                                                            | PSČ:                   | 172 00                   |           |            |           |                       |
|                                                            | E-mail                 | kuchtova@knav.cz         |           |            |           |                       |
|                                                            | Číslo pro SMS:         |                          |           |            |           |                       |
|                                                            | Telefon (1):           |                          |           |            |           |                       |
|                                                            | Telefon (2):           |                          |           |            |           |                       |
|                                                            | Telefon (3):           |                          |           |            |           |                       |
|                                                            | Telefon (4):           |                          |           |            |           |                       |
| $\longrightarrow$                                          | Platnost od:           | 06/12/201() Platnost do: | 00/00/000 |            |           |                       |
|                                                            | Typ adresy             | 01                       |           |            |           | X                     |
|                                                            |                        |                          |           |            |           |                       |
|                                                            |                        |                          |           |            |           | o kliknuti ize napsat |
|                                                            |                        |                          |           |            | ۲         | tonóři omail          |
|                                                            |                        |                          |           |            |           |                       |
|                                                            |                        |                          |           |            |           |                       |
| < >                                                        |                        |                          |           |            |           |                       |
|                                                            | 1                      |                          |           |            | 🔹 🎤 🏕 😣   |                       |
|                                                            |                        |                          |           |            |           |                       |

#### Vytvoření požadavku – přes klienta

#### Nabídka Požadavky – Požadavky na výpůjčku – Zadat požadavek na výpůjčku

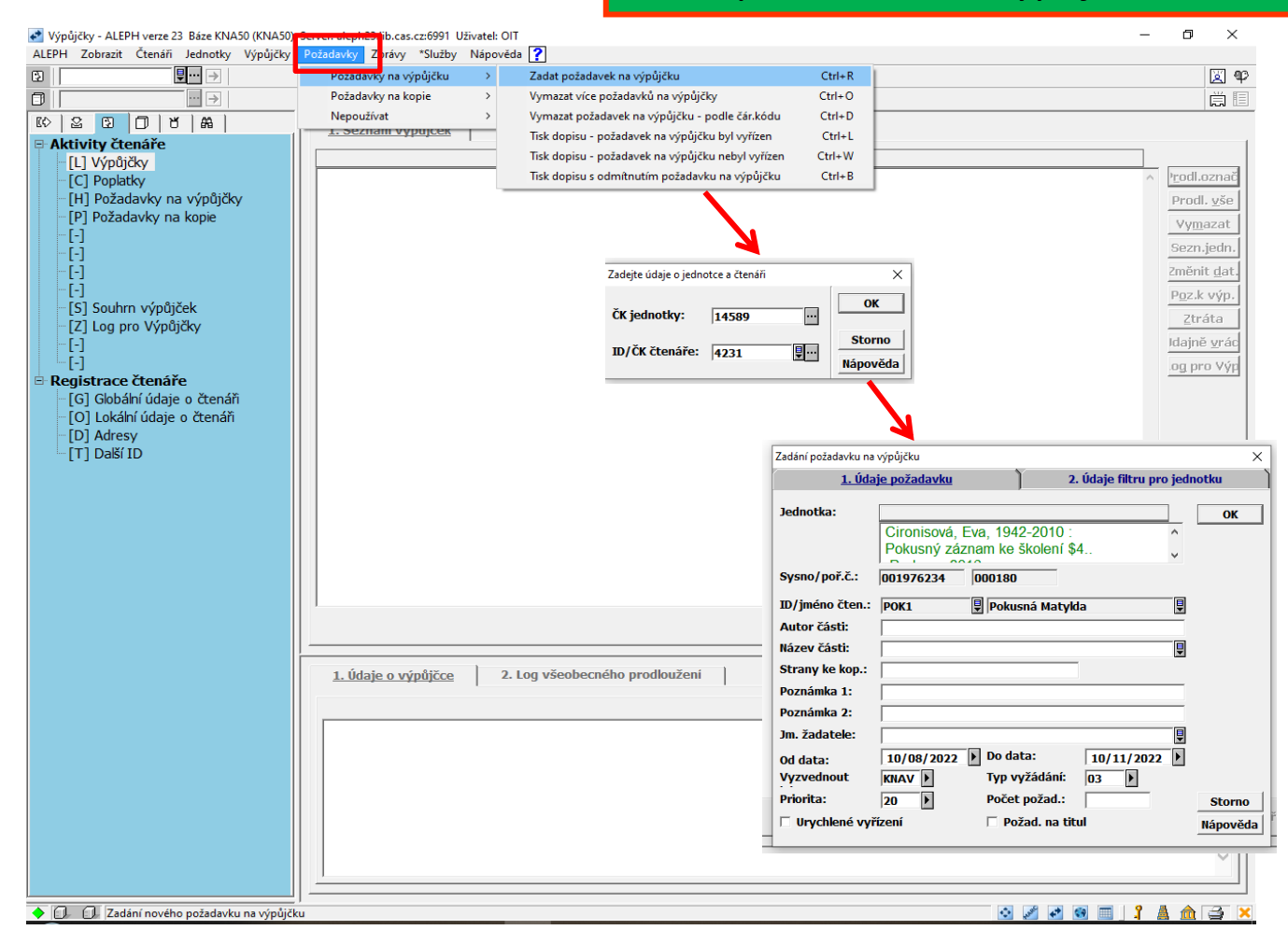

Zadá se čárový kód jednotky a čárový kód čtenáře, popř. se vyhledají pomocí ...

### Vytvoření požadavku – požadavek se vyřizuje

Výpůjčky - ALEPH verze 23 Báze KNA50 (KNA50) Server: aleph23.lib.cas.cz:6991 Uživatel: OIT ALEPH Zobrazit Čtenáří lednotky Výnůjčky Požadavky Zprávy \*Služby Nápověda 2 – 0 ×

| ALEPH Zobrazit Ctenáři Jednotky Výpůjčky        | zadavky Zprávy *Služby ľ | Napovéda 🍸            |                           |                  |                       | 1                   |
|-------------------------------------------------|--------------------------|-----------------------|---------------------------|------------------|-----------------------|---------------------|
| Pokusná N                                       | tylda (POK1/4231)        |                       |                           |                  |                       | 🖾 🕸                 |
|                                                 |                          |                       |                           |                  |                       | Ē                   |
| © 2 0 0 ° A                                     | Seznam nožadavků na      | ນດູ່ດູນີ້ເຮັດບ        |                           |                  |                       |                     |
| Aktivity čtenáře                                |                          | vypujcky              |                           |                  |                       | 1                   |
| [L] Výpůjčky (0)                                | Č.zázn. Bibliograf. údaj | e Pož. od             | Konec.požad.              | Připr. od Status | Poř.ve fro ID skupiny |                     |
| [C] Poplatky (200.00 k tíži)                    | 0019762 Pokusný zá       | znam 10/08/2022       | 10/11/2022                | Ve               | 1 0                   | Vymazat             |
| [H] Požadavky na výpůjčky (1)                   | 34 Ke Skoleni \$         | 94.                   |                           | Zpracova         | ani                   | -> <u>J</u> ednotka |
| [P] Pozadavky na kopie (0)                      |                          |                       |                           |                  |                       | > <u>P</u> ožadave  |
| [](0,0,0)<br>[-](0)                             |                          |                       |                           |                  |                       | Tisknout            |
| -[-]                                            |                          |                       |                           |                  |                       | Log Výpůj.          |
| -[-]                                            |                          |                       |                           |                  |                       |                     |
| [S] Souhrn výpůjček                             |                          |                       |                           |                  |                       |                     |
| [Z] Log pro Výpůjčky (10/08/2022)               |                          |                       |                           |                  |                       |                     |
| [-](0)                                          |                          |                       |                           |                  |                       |                     |
| Registrace čtenáře                              |                          |                       |                           |                  |                       |                     |
| [G] Globální údaje o čtenáři                    |                          |                       |                           |                  |                       |                     |
| <ul> <li>[O] Lokální údaje o čtenáři</li> </ul> |                          |                       |                           |                  |                       |                     |
| [D] Adresy                                      |                          |                       |                           |                  |                       |                     |
| ⊡ [T] Další ID                                  |                          |                       |                           |                  |                       |                     |
|                                                 |                          |                       |                           |                  |                       |                     |
|                                                 |                          |                       |                           |                  |                       |                     |
|                                                 |                          |                       |                           |                  |                       |                     |
|                                                 |                          |                       |                           |                  |                       |                     |
|                                                 |                          |                       |                           |                  |                       |                     |
|                                                 |                          |                       |                           |                  |                       |                     |
|                                                 |                          |                       |                           |                  |                       | ~ I                 |
|                                                 | 1                        |                       |                           |                  |                       |                     |
|                                                 | 1. Údajo požadavku pa    | vojovičku 2 Filtr pro | jednotky 3 Bibliografick  | ré údaje         |                       | ^                   |
|                                                 |                          |                       | Jeanocky 5. bibliografiek |                  |                       | 1                   |
|                                                 | Autor části:             |                       |                           |                  |                       | <u>A</u> ktualiz,   |
|                                                 | Název části:             |                       |                           |                  |                       | Storno              |
|                                                 | Strany ke kop.:          |                       |                           |                  |                       |                     |
|                                                 | Požad. na výp.1:         |                       |                           |                  |                       |                     |
|                                                 | Požad. na výp.2:         |                       |                           |                  |                       |                     |
|                                                 | Jm. żadatele:            |                       |                           |                  |                       |                     |
|                                                 | ID żadatele:  POK1       | Pokusná Matykla       |                           |                  |                       |                     |
|                                                 | Datum otevření: 10/08/   | 202: Typ vyžádání:    | 03                        |                  |                       |                     |
|                                                 | Požadavek od: 10/08/     | 202 Požadavek do:     | 10/11/202                 |                  |                       |                     |
|                                                 | Připraveno od: 00/00/    | 000 Rezervace do:     | 00/00/000                 |                  |                       | ×                   |
|                                                 |                          |                       |                           |                  | 🔄 🌌 🛃 📰 🔤 🧣           | 🔺 🏦 🚔 🗙             |

#### Vytvoření požadavku – přes OPAC

| Second S                 |                                 |             |                      |          | AV ČR - Úst.pro             | hydrodyn    | am.              |   |             |   |          |
|--------------------------|---------------------------------|-------------|----------------------|----------|-----------------------------|-------------|------------------|---|-------------|---|----------|
| THE REAL PROPERTY        | Odhlášení (konec)               | 1           | Čtenář               | 1        | Nastavení                   | 1           | Databáze         | 1 | Otázky      | 1 | Nápověda |
|                          | Prohlížení                      | 1           | Vyhledávání          | 1        | Výsledky dotazu             | 1           | Předchozí dotazy | 1 | Má schránka | 1 | Historie |
|                          |                                 |             |                      |          |                             |             |                  |   |             |   |          |
|                          |                                 |             |                      |          |                             |             |                  |   |             |   |          |
| Úst.pro hydro            | odynam Knihovní                 | jednot      | ky                   |          |                             |             |                  |   |             |   | Zpět     |
| Hutton, A. G.:           |                                 |             |                      |          |                             |             |                  |   |             |   |          |
| On the finite element    | simulation of incompressible to | rbulent flo | w in general two-dim | ensional | geometries /A. G. Hutton, F | R. M. Smith |                  |   |             |   |          |
| [S.I.] : [s.n.], [s.a.]. |                                 |             |                      |          |                             |             |                  |   |             |   |          |
| 229-243 s.               |                                 |             |                      |          |                             |             |                  |   |             |   |          |
|                          |                                 |             |                      |          |                             |             |                  |   |             |   |          |

Budete-li chtít zadat požadavek na výpůjčku, klepněte na odkaz "požadavek".

#### Kdy budou vyřízeny Vaše objednávky?

|   | Zvolte rok Všechny 🗹 Zvolte ročník Všechny 🗹 Zvolte dílčí knihovnu Ústav prohydrodynamiku 📉 🗆 Skrýt vypůjčené jednotky 🗔 OK |                     |                        |                   |                         |                      |           |            |                   |  |  |  |  |  |
|---|----------------------------------------------------------------------------------------------------|---------------------|------------------------|-------------------|-------------------------|----------------------|-----------|------------|-------------------|--|--|--|--|--|
|   | Předchozí stránka                                                                                                    |                     |                        |                   |                         |                      |           |            | Další stránka 📘   |  |  |  |  |  |
|   | Popis                                                                                                    | Možnost<br>výpůjčky | Půjč.do/<br>Dostupnost | Poč.<br>požadavků | Dílčí knihovna          | Sbírka /<br>expedice | Signatura | Čárový kód | Poznámka pro OPAC |  |  |  |  |  |
| - | <u>Požadavek</u><br>Detaily                                                                                                 | Absenčně            | Na místě               |                   | Ústav pro hydrodynamiku |                      | B2365     | 21139      |                   |  |  |  |  |  |
|   | Předchozí stránka                                                                                                    |                     |                        |                   |                         |                      |           |            | Další stránka 🗎   |  |  |  |  |  |

© 2011 Ex Libris <u>Partneři</u>

| CO CO CO        |                   |   |             |   | AV ČR - Úst.pro | hydrodyn | am.              |   |             |   |          |
|-----------------|-------------------|---|-------------|---|-----------------|----------|------------------|---|-------------|---|----------|
| CONTRACTOR OF A | Odhlášení (konec) | 1 | Čtenář      | 1 | Nastavení       | 1        | Databáze         | 1 | Otázky      | 1 | Nápověda |
|                 | Prohlížení        | 1 | Vyhledávání | 1 | Výsledky dotazu | 1        | Předchozí dotazy | 1 | Má schránka | 1 | Historie |
|                 |                   |   |             |   |                 |          |                  |   |             |   |          |

#### Požadavek na výpůjčku - Pokusná Marie

| Jednotka bude expedována :<br>Status jednotky: Absenčně (7 | ze skladiště.<br>'0) Signatura: | B2355,      |                                                     |  |
|------------------------------------------------------------|---------------------------------|-------------|-----------------------------------------------------|--|
| Místo pro vyzvednutí/dodání :                              | Ústav pro hydrody               | namiku 💌    |                                                     |  |
| Doba zájmu o výpůjčku :                                    | od 20150814                     | do 20151114 | (Formát data : RRRRMMDD)                            |  |
| Údaje pro potřeby MVS                                      |                                 |             |                                                     |  |
| První poznámka                                             |                                 |             | Nevyplňujte, pokud nejste instituce žádající o MVS. |  |
| Druhá poznámka                                             |                                 |             |                                                     |  |
| OK Vyčistit formulář                                       |                                 |             |                                                     |  |

© 2011 Ex Libris <u>Partneñ</u>

#### WWW OPAC – vyřízení objednávek

- Čtenář provádí požadavky na výpůjčku i rezervace přes www opac
- Při objednávání si zobrazí, kdy budou vyřízeny jeho objednávky

| Second S                             |                                                                                                    |     |             |   | AV ČR - Úst.pro | hydrodyn | iam.             |     |             |     |          |  |  |
|--------------------------------------|----------------------------------------------------------------------------------------------------|-----|-------------|---|-----------------|----------|------------------|-----|-------------|-----|----------|--|--|
|                                      | Odhlášení (konec)                                                                                                | - I | Čtenář      |   | Nastavení       |          | Databáze         | - I | Otázky      |     | Nápověda |  |  |
|                                      | Prohlížení                                                                                                    | - I | Vyhledávání | 1 | Výsledky dotazu | - I      | Předchozí dotazy | - I | Má schránka | - I | Historie |  |  |
|                                      |                                                                                                    |     |             |   |                 |          |                  |     |             |     |          |  |  |
|                                      |                                                                                                    |     |             |   |                 |          |                  |     |             |     |          |  |  |
| Úst.pro hydrodynam Knihovní jednotky |                                                                                                    |     |             |   |                 |          |                  |     |             |     |          |  |  |
| Přehled o vývoji a výr               | –<br>Přehled o vývoji a výrobě významnělších přístrolů na pracovištích ČSAV. Část 1. Vývol a výroba v roce 1983. |     |             |   |                 |          |                  |     |             |     |          |  |  |
| Praha : ČSAV Ústřed                  | Praha : ČSAV Ústřední správa pracovišť., (s. a.).                                                                |     |             |   |                 |          |                  |     |             |     |          |  |  |
| 92 s.                                |                                                                                                    |     |             |   |                 |          |                  |     |             |     |          |  |  |
|                                      |                                                                                                    |     |             |   |                 |          |                  |     |             |     |          |  |  |

Budete-li chtít zadat požadavek na výpůjčku, klepněte na odkaz "požadavek".

#### Kdy budou vyřízeny Vaše objednávky?

| Zvo                | ⊌ Seznam knihoven AV ČR s možností elektronického objednávání - Mozill 💶 🗖 🔀                 | · · ·                               | 👻 Podmínky objednávání - Mozilla Firefox 📃 🗖 🔀                                                                                                    |     |
|--------------------|----------------------------------------------------------------------------------------------|-------------------------------------|----------------------------------------------------------------------------------------------------|-----|
| ٩N                 | 🛞 aleph22.lib.cas.cz/F/2MDL7LA6HH5G6UL7DAKK7MCRPTDJJPK24ND1VJR21Q49K44R3D-06411?func=file&fi |                                     | 🕙 aleph22.llb. <b>cas.cz</b> /F/2MDL7LA6HH5G6UL7DAKK7MCRPTDJJPK24ND1VJR21Q49K44R3D-08093?func=file&fi                                                | a 🗋 |
|                    | Seznam knihoven AV ČR s možností elektronického objednávání                                  | Dílčí knihov                        | <ul> <li>Prezenčně - vypůjčitelné k prezenčnímu studiu</li> <li>Absenčně - vypůjčitelné absenčně (možnost prodloužení 3x)</li> </ul>                 |     |
| <u>Pož</u><br>Deti | • Knihovna AV ČR                                                                             | <sup>,</sup> pro hydrodyna          | Objednávky si vyzvedněte u výdeje. Pokud je dokument vypůjčený, můžete si jej<br>rezervovat. O splnění rezervace budete informováni mailem (zdarma). |     |
| <b>∎</b> P         | Knihovna Centra výzkumu globální změny                                                       |                                     |                                                                                                    | a 🗋 |
|                    | Knihovna Filosofického ústavu                                                                |                                     |                                                                                                    |     |
|                    | • <u>Knihovna Fyziologického ústavu</u>                                                      | © 2011 Ex Libris<br><u>Partneři</u> |                                                                                                    |     |
|                    | Knihovna Geologického ústavu                                                                 | · 1                                 |                                                                                                    |     |
|                    | Knihovna Historického ústavu Praha                                                           |                                     |                                                                                                    |     |
|                    | Knihovna Psychologického ústavu                                                              |                                     |                                                                                                    |     |
|                    | Knihovna Sociologického ústavu                                                               |                                     |                                                                                                    |     |
|                    | Knihovna Ústavu fyziky atmosféry                                                             |                                     |                                                                                                    |     |
|                    | Knihovna Ústavu informatiky                                                                  |                                     |                                                                                                    |     |
|                    | • Knihovna Ústavu makromolekulární chemie                                                    |                                     |                                                                                                    |     |
|                    | • <u>Knihovna Ústavu pro hydrodynamiku</u>                                                   |                                     |                                                                                                    |     |

#### Čtenářské konto

| 0000      |                   |            |             |                  | ADM AV Č       | R KNA50      |                |             |             |     |          |
|-----------|-------------------|------------|-------------|------------------|----------------|--------------|----------------|-------------|-------------|-----|----------|
| E CLERN I | Odhlášení (konec) | 1          | Čtenář      | 1                | Nastavení      |              | Databáze       |             | Otázky      |     | Nápověda |
|           | Prohlížení        | 1          | Vyhledávání | V                | ýsledky dotazu |              | Předchozí dota | zy          | Má schránka | - I | Historie |
|           |                   |            |             |                  |                |              |                |             |             |     |          |
|           |                   |            |             |                  |                |              |                |             |             |     |          |
|           | Úda               | je o čten: | áři         | Výpůjčky         | Po             | žadavky na v | ∕ýpůjčky       | Profily SDI |             |     |          |
|           | Histo             | rie výpůj  | ček   Pl    | latební transako | ce             | Změna he     | sla            | -           |             |     |          |

#### ADM AV ČR KNA50 - Čtenářské konto - Pokusná Marie

Aktivity

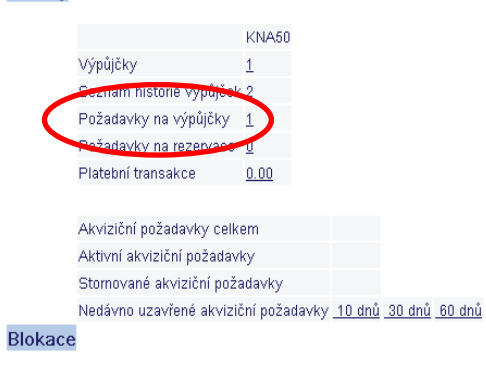

| Administr  | ativ | vní údaje |
|------------|------|-----------|
| Status     | 08   |           |
| Čárový kód | 22   |           |
|            |      |           |
|            |      |           |

2011 EX Libr Partneři

#### Nastavení programu pro tisk

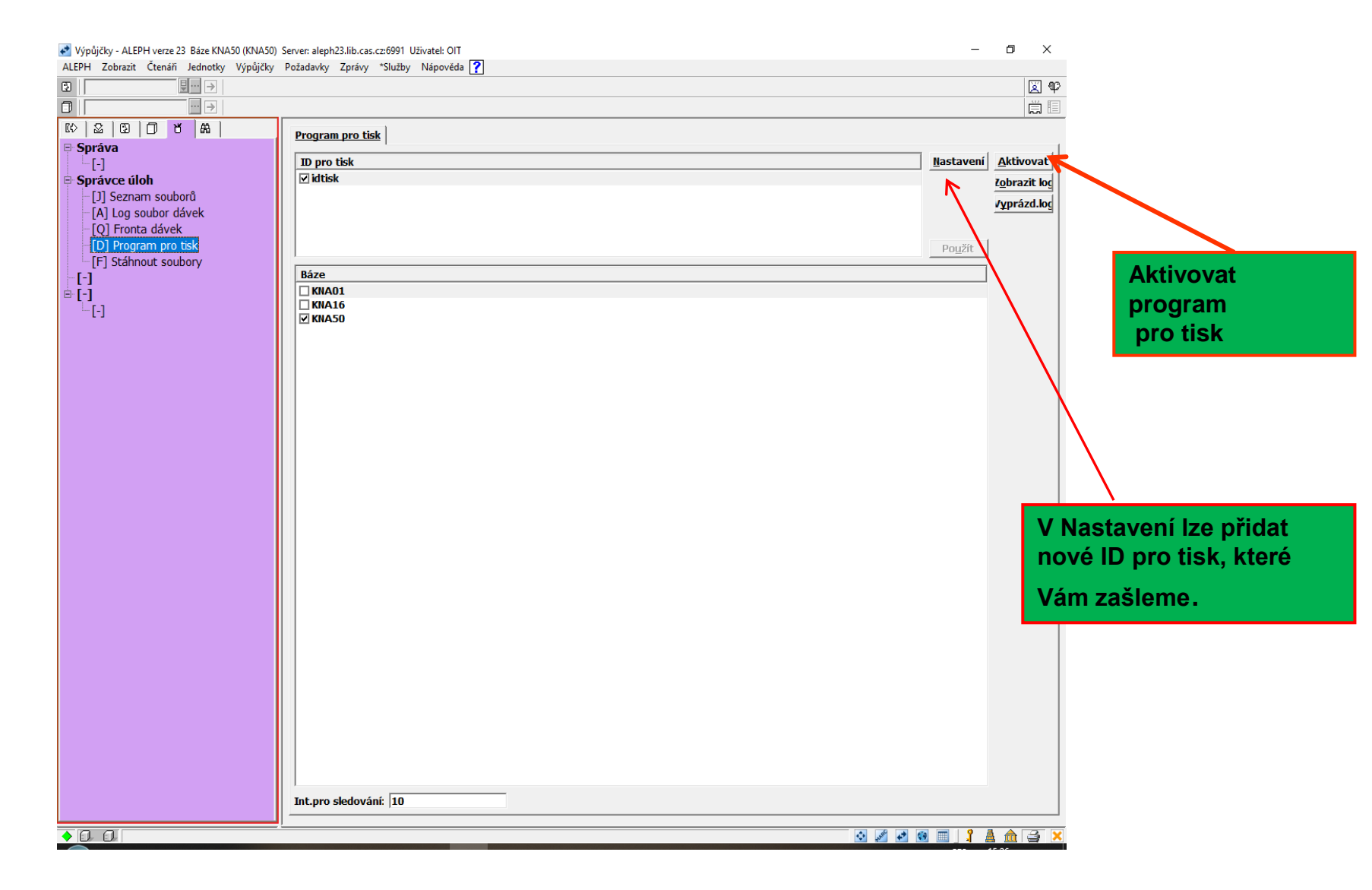

#### Požadavek byl vyřízen

Když dokument najdeme, dáme ctrl L (nebo přes Požadavky – Požadavky na výpůjčku – Tisk dopisu - Požadavek na výpůjčku byl vyřízen) a načteme ČK jednotky. Status požadavku se změní na připraveno k vypůjčení (je vidět i v OPACu).

Pokud dokument nenajdeme, tak zvolíme ctrl W (nebo Požadavky – Tisk dopisu – Pož. na výpůjčku nebyl vyřízen). Čtenáři se pošle upozornění.

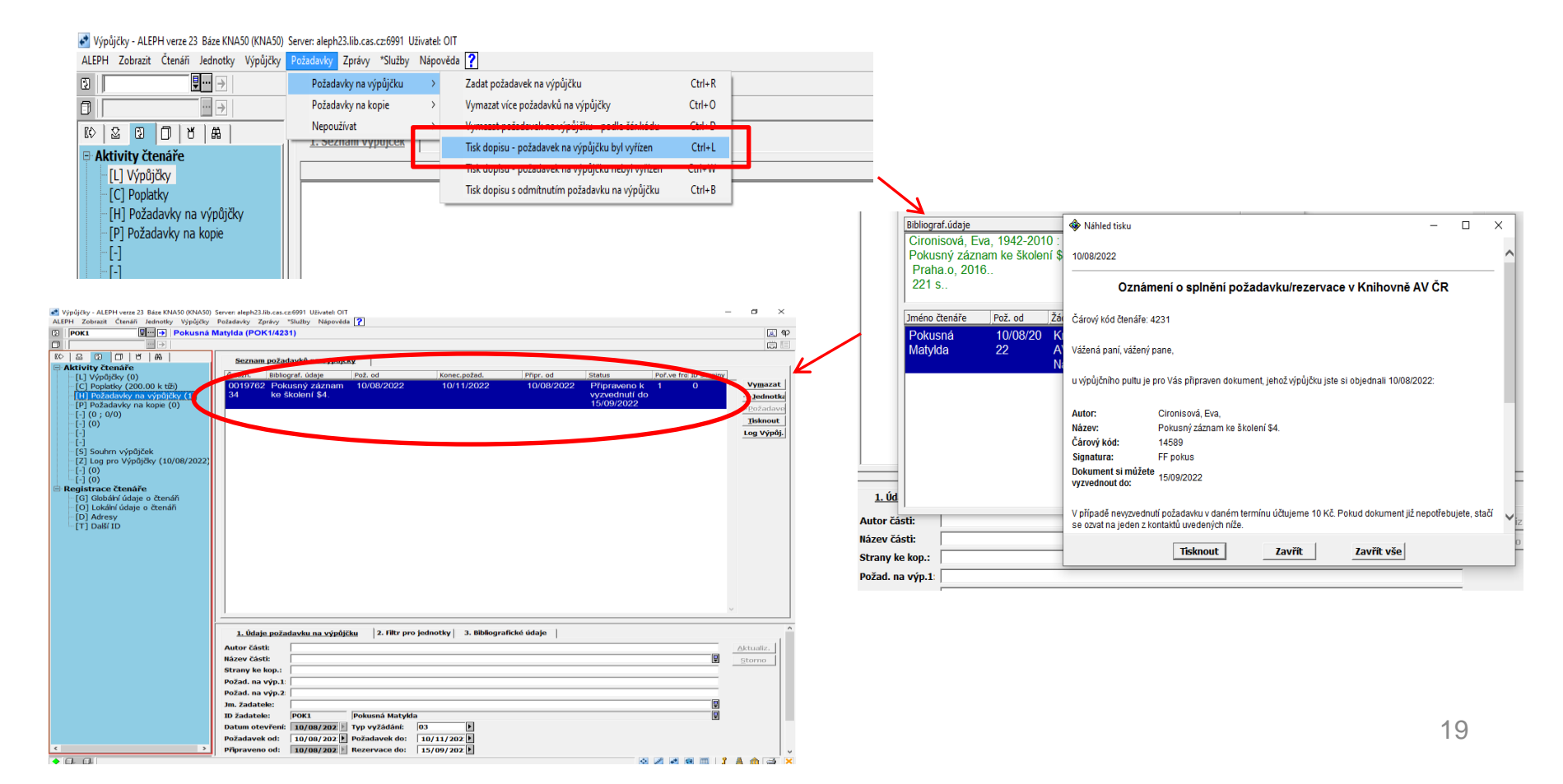

### Vypůjčení jednotky

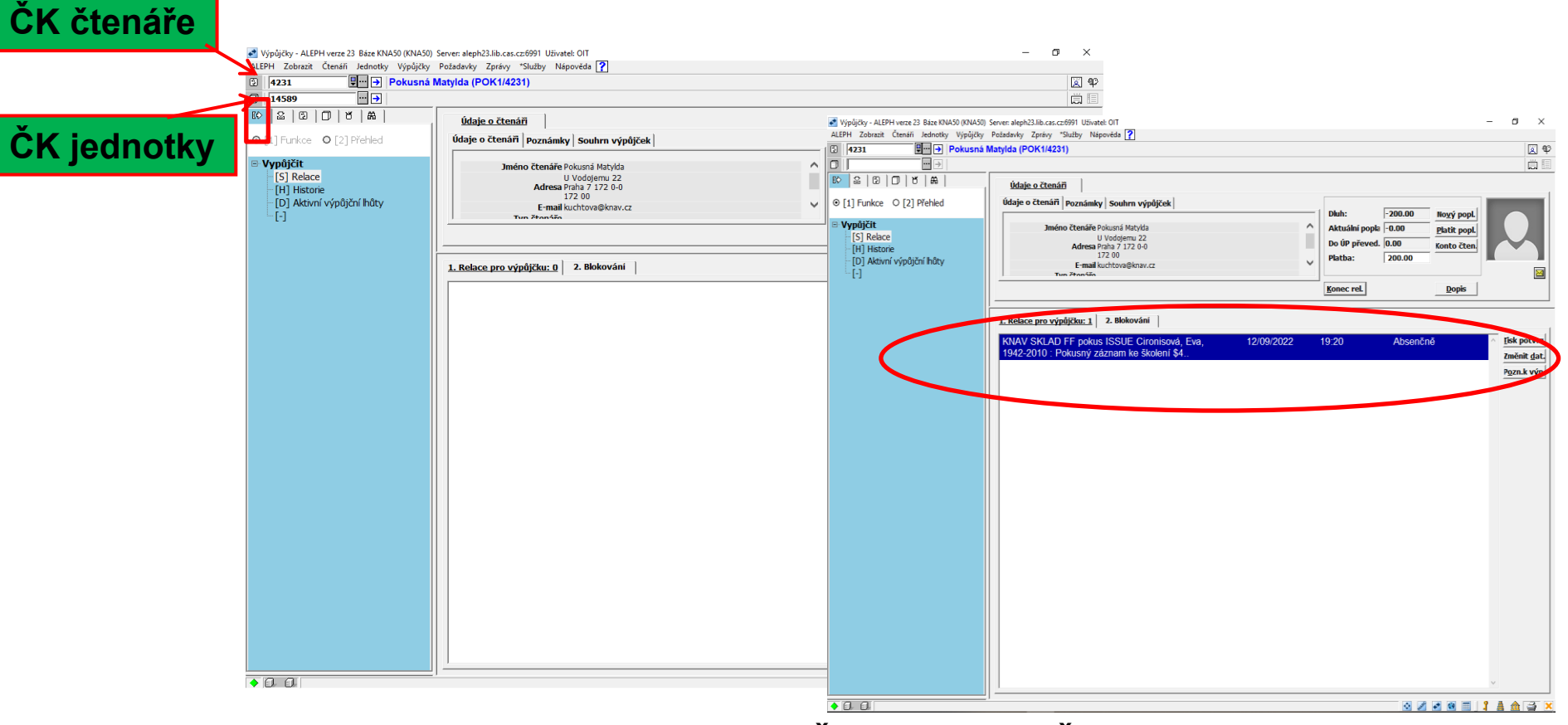

Překliknutí na uzel Půjčování. Načteme ČK čtenáře a ČK jednotky, kterou chceme půjčit a dole se nám zobrazí obojí. Tím je výpůjčka provedena. Lze vytisknout potvrzení.

### Vrácení jednotky

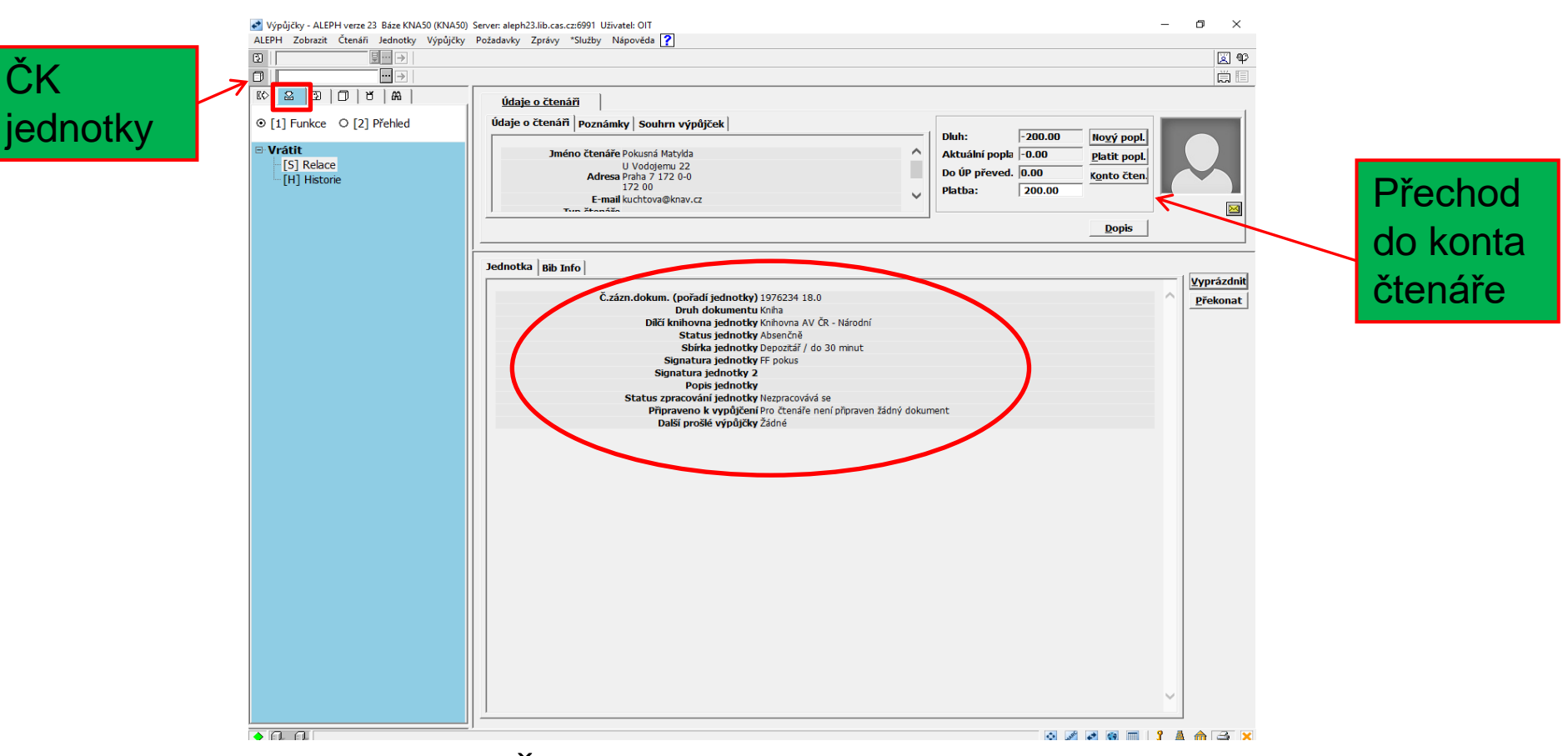

Při vracení se načte ČK jednotky. Potvrzení o vrácení se musí vytisknout okamžitě, nelze se vrátit (musí být nastaveno v parametrech vracení).
Ukončit relaci se čtenářem můžeme pomocí F4, tím se vymažou všechny údaje obrazovky.

#### Karta jednotka

|                                                |                                                                                   |                   | <b>X</b>    |
|------------------------------------------------|-----------------------------------------------------------------------------------|-------------------|-------------|
|                                                | 76234 ADM= 1976234 - Pokusný záznam ke školení \$4. (Cironisová, Eva,) Rok: 2016. |                   | Ē           |
|                                                |                                                                                   |                   |             |
|                                                |                                                                                   |                   |             |
| 9 [1] FUNKCE O [2] Prenied                     | Neaktivni pozadavky                                                               | Charless Daisaite |             |
| [M] Seznam jednotek (3/22)                     | Pokuspá Mariana POK080 11/08/2022 11/11/2022                                      |                   | Vymazat     |
| [A] Historie všech jednotek                    |                                                                                   |                   | ->Čtenář    |
| $\rightarrow$ [H] Požadavky na výpůjčky (1, 3) |                                                                                   |                   | Dopis       |
| [P] Požadavky na kopie (0, 0)                  |                                                                                   |                   | Tisknout    |
| [L] Výpůjčka (Vrátit do 12/09/202)             |                                                                                   |                   | .og pro Výp |
| [Z] Log pro Výpůjčky (11/08/2022               |                                                                                   | ~                 |             |
| [S] Přehled výpůjček                           |                                                                                   |                   |             |
| [-] (0, 0)                                     | <u>1. Údaje požadavku na výpůjčku</u> 2. Filtr pro jednotky                       |                   |             |
|                                                | ID/jm.čtenáře: POK989 Pokusná Mariana                                             | Ę                 | Aktualiz.   |
| [T] Seznam spouštěčů                           | Popis:                                                                            |                   | Storno      |
|                                                | Autor části:                                                                      |                   |             |
|                                                | Název části:                                                                      | U.S.              |             |
|                                                | Strany ke kop.:                                                                   |                   |             |
|                                                | Pozn.k pož. 1:                                                                    |                   |             |
|                                                | Pozn.k pož. 2:                                                                    |                   |             |
|                                                | Jm. žadatele:                                                                     | ₽.                |             |
|                                                | Datum otevření: 11/08/202 Typ vyžádání: 03                                        |                   |             |
|                                                | Datum pozadavi   11/08/202: Pozadavek do:   11/11/202: P                          |                   |             |
|                                                |                                                                                   |                   |             |
|                                                | Status požad : A Status donisu:                                                   |                   |             |
|                                                | Priorita: 20 Vrychlené vyřízení                                                   |                   |             |
|                                                |                                                                                   |                   |             |

### Prodloužení výpůjčky

Čtenář má půjčené dvě jednotky. Označenou chci prodloužit – zvolím Prodl. označ. Lze také Prodloužit vše. Lze změnit datum vrácení.

| LEPH Zobrazit Ctenari Jednotky Vypujcky                                                    | Pozadavky Zpravy Sluzby N                        | apoveda [                                        |                                    |                  |              |                             |          |        |                                            |
|--------------------------------------------------------------------------------------------|--------------------------------------------------|--------------------------------------------------|------------------------------------|------------------|--------------|-----------------------------|----------|--------|--------------------------------------------|
| I 4231 ♥···· → Pokusná                                                                     | Matylda (POK1/4231)                              |                                                  |                                    |                  |              |                             |          |        | ¥ 4                                        |
|                                                                                            | ,                                                |                                                  |                                    |                  | · · ·        |                             |          |        |                                            |
| Aktivity čtenáře                                                                           | <u>1. Seznam výpůjček</u>                        | 2. Souhrnné ú                                    | daje o výpůjčkách čl               | enáře            |              |                             |          |        |                                            |
| [L] Výpůjčky (2)                                                                           | Bibliograf.údaje                                 | Vrátit do                                        | Hodina                             | Čárový kód       | Status jedn. | Díl.knih.                   | Pokuta   | # poža | •                                          |
| [C] Poplatky (150.00 k tźi)<br>[H] Požadavky na výpůjčky (0)<br>[D] Požadavky na konie (0) | \$50 Pokusný záznam<br>!!! : podnazev /<br>Marek | 12/09/2022                                       | 19:20                              | 1800             | Absenčně     | Knihovna AV<br>ČR - Národní |          |        | Prodl.označ<br>Prodl. <u>v</u> še          |
| [-] (0)                                                                                    | Pokusný záznam ke<br>školení \$4.                | 12/09/2022                                       | 19:20                              | 14589            | Absenčně     | Knihovna AV<br>ČR - Národní |          | 1      | Vy <u>m</u> azat<br>Sezn.jedn.             |
| [-]<br>[-]<br>[5] Sauhm u/můičak                                                           |                                                  |                                                  |                                    |                  |              |                             |          |        | Změnit <u>d</u> at.<br>P <u>o</u> z.k výp. |
| [2] Sounn vypujcek<br>[Z] Log pro Výpůjčky (11/08/2022)<br>[1] [0]                         |                                                  |                                                  |                                    |                  |              |                             |          |        | <u>Z</u> tráta<br>Idajně <u>v</u> rác      |
| [-] (0)                                                                                    |                                                  |                                                  |                                    |                  |              |                             |          |        | .og pro Výp                                |
| [G] Globální údaje o čtenáři                                                               |                                                  |                                                  |                                    |                  |              |                             |          |        |                                            |
| – [O] Lokální údaje o čtenáří<br>– [D] Adresy                                              |                                                  |                                                  |                                    |                  |              |                             |          |        |                                            |
| III [T] Další ID                                                                           |                                                  |                                                  |                                    |                  |              |                             |          |        |                                            |
|                                                                                            |                                                  |                                                  |                                    |                  |              |                             |          |        |                                            |
|                                                                                            |                                                  |                                                  |                                    |                  |              |                             |          |        |                                            |
|                                                                                            |                                                  |                                                  |                                    |                  |              |                             |          |        |                                            |
|                                                                                            |                                                  |                                                  |                                    |                  |              |                             |          | ~      |                                            |
|                                                                                            |                                                  |                                                  |                                    |                  | 1            | īyp řazení Výpůjč           | ní lhůta | -      | ·                                          |
|                                                                                            | 1. Údaža a uržaštičan                            | ) Log včoshosni                                  | ábo prodloužopí                    |                  |              |                             |          |        |                                            |
|                                                                                            | Výpůjčka Pib Info Čtop                           | 2. LOG VSEODECIN                                 |                                    |                  |              |                             |          |        |                                            |
|                                                                                            | - , pajeka   Bib milo   Cten                     | ai                                               |                                    |                  |              |                             |          |        | ]                                          |
|                                                                                            |                                                  | Čas výpůjčky 1<br>Čas pro vrácení do 1           | 1/08/2022 14:58<br>2/09/2022 19:20 |                  |              |                             |          |        | ^                                          |
|                                                                                            | Pův                                              | rodní výpůjční lhůta 1<br>Půjčující knihovník () | 2/09/2022<br>DIT                   |                  |              |                             |          |        |                                            |
|                                                                                            | Datum pos                                        | Počet prodloužení 0<br>ledního prodloužení       | (z 3).Nejpozdější hůta             | pro vrácení je : | 31/07/2023.  |                             |          |        |                                            |
|                                                                                            | Pr                                               | Režim prodloužení<br>odlužující knihovník        |                                    |                  |              |                             |          |        |                                            |
|                                                                                            |                                                  |                                                  |                                    |                  |              |                             |          |        | Ň                                          |
| >                                                                                          |                                                  |                                                  |                                    |                  |              |                             |          |        |                                            |

### Poplatky

- Poplatky se spravují v kartách Čtenář, Výpůjčky a Vracení
- Přehled najdeme v kartě Čtenář

| Výpůjčky - ALEPH verze 23 Báze KNA50 (KNA50) Server: aleph23.lib.cas.cz:6991 Uživatel: OIT –                                                                                                    |                                               |                                |                  |  |  |  |  |  |  |
|----------------------------------------------------------------------------------------------------|-----------------------------------------------|--------------------------------|------------------|--|--|--|--|--|--|
| ALCE' Zuorazi. Clenan zeuniuky vypujsky rozadavky Zpravy Služby Napoveda []<br>[2] [4231 □ □ → Pokusná Matvlda (POK1/4231)                                                                                                    |                                               |                                |                  |  |  |  |  |  |  |
| - 1800 ··· → BIB= 963580 ADM= 963580 - 15310 Pokusný záznam !!! : podnazev / Ma (Ptolemaius, Claudius) Rok: \$5.                                                                                                    |                                               |                                |                  |  |  |  |  |  |  |
| Image: Second second secon | <u>Údaje o čtenáři</u>                        |                                |                  |  |  |  |  |  |  |
| ⊖ [1] Funkce   • [2] Přehled                                                                                                    | Údaje o čtenáři Poznámky Souhrn výpůjček      | Diub: -150.00 Noiré page       |                  |  |  |  |  |  |  |
| 🖻 Vypůjčit                                                                                                    | Jméno čtenáře Pokusná Matylda                 | Aktuální popla -0.00           |                  |  |  |  |  |  |  |
| [S] Relace                                                                                                    | U Vodojemu 22<br>Adresa Praha 7 172 0-0       | Do ÚP převed. 0.00 Konto čten. |                  |  |  |  |  |  |  |
| – [D] Aktivní výpůjční hůty                                                                                                    | 172 00<br>E-mail kuchtova@knav.cz             | V Platba: 150.00               |                  |  |  |  |  |  |  |
| here [-]                                                                                                    | Tun žtaníša                                   | Konec rel. Dopis               |                  |  |  |  |  |  |  |
|                                                                                                    |                                               |                                |                  |  |  |  |  |  |  |
|                                                                                                    | 1 Relace pro výpůjčku: 0 <u>2. Bloke vání</u> |                                |                  |  |  |  |  |  |  |
| (                                                                                                    | Čtenář dluží peníze - 150.00.                 | 0191                           | <u>P</u> řekonat |  |  |  |  |  |  |
|                                                                                                    |                                               |                                | Zruš. výp.       |  |  |  |  |  |  |
|                                                                                                    |                                               |                                |                  |  |  |  |  |  |  |
|                                                                                                    |                                               |                                |                  |  |  |  |  |  |  |
|                                                                                                    |                                               |                                |                  |  |  |  |  |  |  |
|                                                                                                    |                                               |                                |                  |  |  |  |  |  |  |
|                                                                                                    |                                               |                                |                  |  |  |  |  |  |  |
|                                                                                                    |                                               |                                |                  |  |  |  |  |  |  |
|                                                                                                    |                                               |                                |                  |  |  |  |  |  |  |
|                                                                                                    |                                               |                                |                  |  |  |  |  |  |  |
|                                                                                                    |                                               |                                |                  |  |  |  |  |  |  |
|                                                                                                    |                                               |                                |                  |  |  |  |  |  |  |
|                                                                                                    |                                               |                                |                  |  |  |  |  |  |  |
|                                                                                                    |                                               |                                |                  |  |  |  |  |  |  |
|                                                                                                    |                                               |                                |                  |  |  |  |  |  |  |
|                                                                                                    |                                               |                                |                  |  |  |  |  |  |  |
|                                                                                                    |                                               |                                |                  |  |  |  |  |  |  |
|                                                                                                    |                                               |                                |                  |  |  |  |  |  |  |
|                                                                                                    |                                               |                                |                  |  |  |  |  |  |  |
|                                                                                                    | <u> </u>                                      |                                |                  |  |  |  |  |  |  |
|                                                                                                    |                                               | o 🖉 💌 📖 🕺                      | 🛓 🏦 📑 🗙          |  |  |  |  |  |  |

Při pokusu o půjčování se objevila hláška "Čtenář dluží peníze, poté, co byla založena průkazka a čtenář si chce vypůjčit knihu". Klikne se na Platit popl. Zda má čtenář další poplatky, můžeme zkontrolovat, když se přepneme do Konta čtenáře.

#### Poplatky

## Poplatky lze přehledněji platit v kartě čtenáře: Lze platit vše souhrnně nebo platit vybrané.

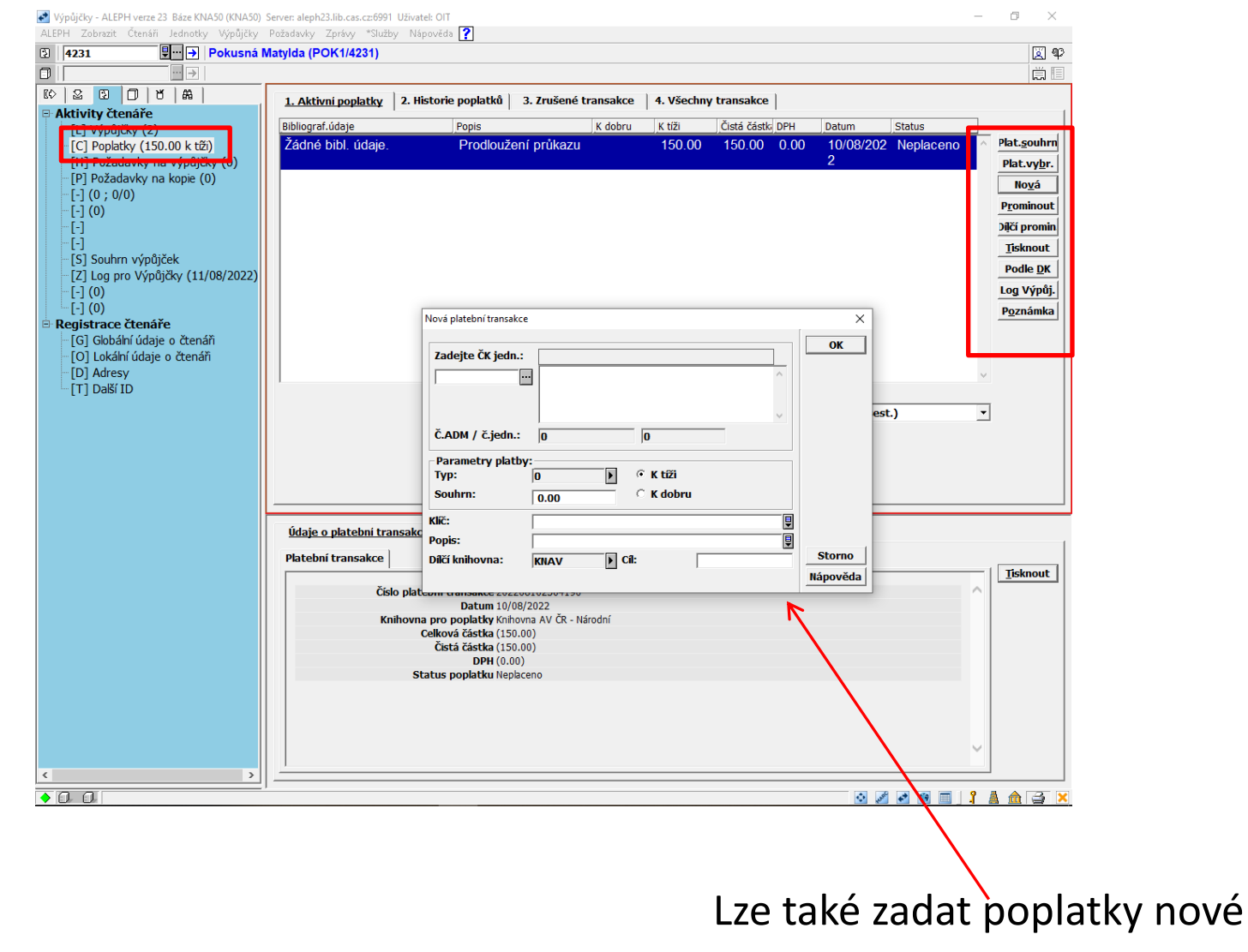

# Tisky upomínek, zdvořilých upozornění a vyžádaných tiskových sestav

#### Menu Aleph-Správce úloh

| ALEPH Zobrazit Čtenáři Jednotky Výpůjč | ky Požadavky Zprávy *Služby Nápo | věda <b>?</b> |       |                              |                     |
|----------------------------------------|----------------------------------|---------------|-------|------------------------------|---------------------|
| 3                                      |                                  |               |       |                              | 🗵 🕸                 |
|                                        |                                  |               |       |                              | Ē.                  |
| © ≌ ©  <b>0 ซ ∺</b>                    | Seznam souborů                   |               |       |                              |                     |
| 🖻 Správa                               |                                  |               |       |                              |                     |
|                                        | Knihovna/baz KNA50               |               | ×     | The later of                 | <u>/ypråzd.filt</u> |
| - Spravce ulon                         | Lokalni soubor                   | Datum         |       | Velikost                     |                     |
| [J] Sezhan soubor dávek                | holditr.prn                      | 10/08/2022    | 10:02 | 14253                        | C Utime and all     |
| [Q] Fronta dávek                       | default prp                      | 09/08/2022    | 10.47 | 12195                        | vyiiiazat           |
| [D] Program pro tisk                   | derauit.pm                       | 12/07/2022    | 15.19 | 428209                       | rejmenova           |
| [F] Stáhnout soubory                   |                                  |               |       |                              | Tisknout            |
|                                        |                                  |               |       |                              | <u>Ob</u> novit     |
|                                        |                                  |               |       |                              |                     |
|                                        |                                  |               |       |                              |                     |
|                                        |                                  |               |       |                              | ~                   |
|                                        |                                  |               |       |                              |                     |
|                                        | Vzdálený soubor                  | Datum         | Čas   | Velikost                     |                     |
|                                        | prodlouzeni                      | 11/08/2022    | 09:00 | 0                            | ^                   |
|                                        | neprodlouzeni                    | 11/08/2022    | 09:00 | 0                            |                     |
|                                        | kna506996168.knav                | 10/08/2022    | 11:53 | 14485                        |                     |
|                                        | pozadavkypokus                   | 12/07/2022    | 15:17 | 418834                       |                     |
|                                        | statistika30                     | 08/07/2022    | 11:18 | 29164                        |                     |
|                                        | pokusctenari                     | 08/07/2022    | 11:15 | 25005587                     |                     |
|                                        | zpravavypcir04                   | 07/07/2022    | 13:16 | 9627600                      |                     |
|                                        | pretadm01a                       | 07/07/2022    | 11:46 | /1259                        |                     |
|                                        | pripitem07                       | 07/07/2022    | 11:03 | 12453334                     |                     |
|                                        | efkaitem05                       | 07/07/2022    | 10:28 | 3775529                      |                     |
|                                        | pretadm01                        | 01/07/2022    | 15:55 | 130987727                    |                     |
|                                        | kabalaven22                      | 01/07/2022    | 14:35 | 0                            |                     |
|                                        | nevyriz_auto_jenst               | 30/06/2022    | 10:07 | 188896                       |                     |
|                                        | nevyrizene_automat               | 30/06/2022    | 10:06 | 252320                       |                     |
|                                        |                                  | 30/06/2022    | 09.48 | 213330                       |                     |
|                                        | kna506995809.knav                | 17/05/2022    | 15.22 | 14080                        |                     |
|                                        |                                  |               |       |                              |                     |
|                                        |                                  |               |       |                              |                     |
|                                        |                                  |               |       |                              | ~                   |
|                                        | Konfig.tisku Náhled              | •             |       | Řadit podle: Podle data/času | sestup 🔻            |
|                                        | Typ nastaveni E-mail             | -             |       | ,                            |                     |
|                                        | Nast.pro tisk: Ano 🗸             | _             |       |                              |                     |
|                                        |                                  |               |       |                              |                     |

#### Správce úloh Náhled upomínky

Výpůjčky - ALEPH verze 23 Báze KNA50 (KNA50) Server: aleph23.lib.cas.cz:6991 Uživatel: OIT
 ALEPH Zobrazit Čtenáři Jednotky Výpůjčky Požadavky Zprávy \*Služby Nápověda ?

– 🗆 🛛

|                      | ,                                                            | ,                         | ··· [•]        |                    |               |            |         |        |              |                          | X 92                |
|----------------------|--------------------------------------------------------------|---------------------------|----------------|--------------------|---------------|------------|---------|--------|--------------|--------------------------|---------------------|
|                      |                                                              |                           |                |                    |               |            |         |        |              |                          |                     |
|                      | Soznam couborů                                               |                           |                |                    |               |            |         |        |              |                          |                     |
| <b>⊳</b> Správa      | Seznam souboru                                               |                           |                |                    |               |            |         |        |              |                          | 1                   |
| [-]                  | Knihovna/báz KNA50                                           | )                         | -              |                    |               |            |         |        |              |                          | <u>/yprázd.filt</u> |
| Správce úloh         | Lokální soubor                                               |                           | Datum          |                    |               | Čas        |         |        | N            | /elikost                 | -                   |
| [J] Seznam souborŭ   | holdltr.prn                                                  |                           | 10/08/2        | 2022               |               | 15:52      |         |        |              | 14253 ^                  |                     |
| [A] Log Soubor davek | brltrLST.prn                                                 |                           | 09/08/2        | 2022               |               | 15:47      |         |        |              | 12195                    | Vymazat             |
| [D] Program pro tisk | default.prn                                                  |                           | 12/07/2        | 2022               |               | 15:19      |         |        | 4            | 428209                   | řejmenova           |
| [F] Stáhnout soubory | 🚸 Náhled tisku                                               |                           |                |                    |               | _          |         | ×      |              |                          | Tisknout            |
| [-]                  | Datum: 09/06/202                                             | 2                         |                |                    |               |            |         |        |              |                          | 0 <u>b</u> novit    |
| ⊡·[-]                |                                                              |                           |                |                    |               |            |         |        |              |                          |                     |
| ·····[-]             | Vážená paní, vážený pane,                                    |                           |                |                    |               |            |         |        |              |                          |                     |
|                      | upozorňujeme Vás, že u pásledu                               | uicích kniho              | vních jednotek | ແກ່ນກາງໄລ ໜັກນໍ່ມີ | Sní Ibůta:    |            |         |        |              | ~                        |                     |
|                      | apozoniajenie vas, ze u naslede                              | greren kinno              | vinci jednotek | apiyinana vypajo   | an mata.      |            |         |        |              |                          |                     |
|                      |                                                              |                           | Devit          |                    | <b>D</b> .117 |            |         |        |              | Velikost                 | _                   |
|                      | Dokument:                                                    | Signatura:                | dokumentu:     | Čárový kód:        | dne:          | Vrátit do: | Pokuta: |        |              | 0                        |                     |
|                      | Fyziologie člověka a tělesných                               |                           |                |                    |               |            |         |        |              | 0                        |                     |
|                      | cvičení : učební texty pro<br>studenty fyzioteranie a studia | C 15786                   | Kniha          | 26001500305        | 04/02/2022    | 30/05/2022 | 30.00   |        |              | 14485                    |                     |
|                      | Tě                                                           |                           |                |                    |               |            |         |        |              | 418834                   |                     |
|                      | Memorix histologie / Jan Balko,                              | F 01202                   | Kaiba          | 26001001752        | 0.4/02/2022   | 20/05/2022 | 20.00   |        |              | 29164                    |                     |
|                      | kolektiv.                                                    | E 81393                   | Knina          | 20001801753        | 04/02/2022    | 30/05/2022 | 30.00   |        |              | 25005587                 |                     |
|                      | Memorix anatomie / Radovan                                   |                           |                |                    |               |            |         |        |              | 9627600                  |                     |
|                      | Hudák, David Kachlík a<br>kolektiv : ilustrace: Jan Balko.   | E 81382                   | Kniha          | 26001801719        | 9 04/02/2022  | 30/05/2022 | 30.00   |        |              | 71259                    |                     |
|                      | Šárka Zaváza                                                 |                           |                |                    |               |            |         |        |              | 12453334                 |                     |
|                      | Biomechanika člověka / Lukáš                                 | F 01000                   | Kaiba          | 0001000550         | 0.4/02/2022   | 20/05/2022 | 20.00   |        |              | 3775529                  |                     |
|                      | a kolektiv.                                                  | E 01090                   | Knina          | 20001803552        | 04/02/2022    | 30/05/2022 | 30.00   | $\sim$ |              | 130987727                |                     |
|                      |                                                              |                           |                |                    |               |            | i1      | 1      |              | 0                        |                     |
|                      | Tisk                                                         | nout                      | Zavřít         | t2                 | avřít vše     |            |         |        |              | 188896                   |                     |
| -                    | nevynzene_autom                                              | ai                        | 30             | 100/2022           |               | 10.        | 00      |        |              | 252320                   |                     |
|                      | ufa_rezervace                                                |                           | 30             | /06/2022           |               | 09:        | 48      |        |              | 213336                   |                     |
|                      |                                                              | Upominka U9/U6/2022 11:15 |                |                    |               |            |         |        |              | 267830                   |                     |
|                      | kna506995809.knav 17/05/2022 15:22                           |                           |                |                    |               |            |         |        | 14080        |                          |                     |
|                      |                                                              |                           |                |                    |               |            |         |        |              |                          |                     |
|                      |                                                              |                           |                |                    |               |            |         |        |              | ~                        |                     |
|                      | Konfig.tisku Náhleo                                          | 1                         | -              |                    |               |            |         | i      | Řadit podle: | Podle data/času sestup 🔻 | 1                   |
|                      | Typ nastaveni E-mail                                         |                           |                |                    |               |            |         |        |              | ,                        | -                   |
|                      | Nast.pro tisk: Ano                                           | -                         |                |                    |               |            |         |        |              |                          |                     |
|                      |                                                              |                           |                |                    | _             |            | _       |        |              |                          |                     |
|                      |                                                              |                           |                | _                  |               |            |         |        |              | v 🖉 🕶 💷 🔒                | a 💷 🖃 🗡             |

### Opatření v souvislosti s GDPR-shrnutí

- Informace na stránce podpory soubor Opatření v souvislosti s GDPR
- <u>https://www.lib.cas.cz/pro-knihovniky/knihovni-system-aleph/podpora/</u>
- Jde o:
- 1) Nastavení šifrovaného odesílání e-mailových zpráv z klienta
- 2) Sifrovani komunikace mezi klientem Aleph a serverem
- 3) Mazání historie aktivit čtenáře
- 4)Změna hesla při přihlášení uživatele (knihovníka) do klienta

### Děkuji za pozornost

Kontakt aleph@lib.cas.cz